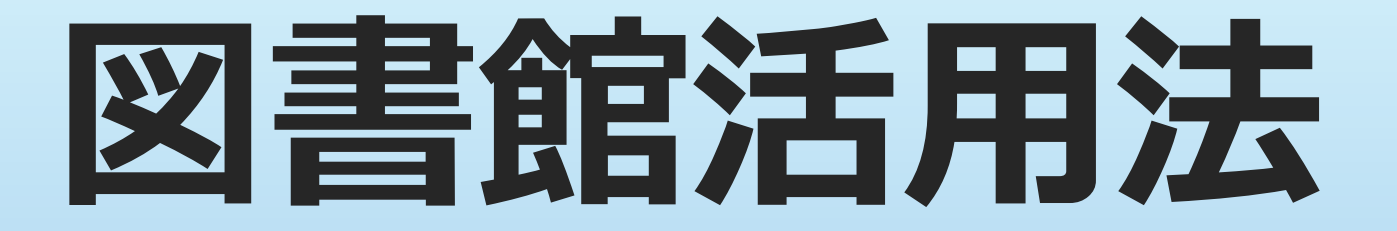

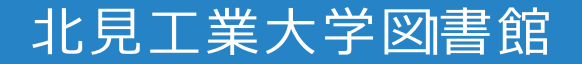

# 大学と高校はこんなに違う!?

- 答えのない問い
  - 高校まで:問題には必ず正答がある。 大学では:答えが用意されていないこともある。
- ・ 学習方法の違い
  - 高校まで:授業での板書や先生の説明を覚える。
  - 大学では:講義だけでは不十分。

事前の下調べや、 疑問点を解消する ため自習をしっかり行なう。

# 大学と高校はこんなに違う!?

# **自ら問題点・疑問点を見つけ、自分で答えを探す。** それが大学での学び

「受動的」ではなく「能動的」な態度で 学習に取り組もう

# 能動的な学習態度とは

### • 講義の気になるところ、疑問点を注意しよう

- 著者の意見に賛同できるところ、疑問に思うところは?
- ・ 関連する研究分野の知識を深めよう!

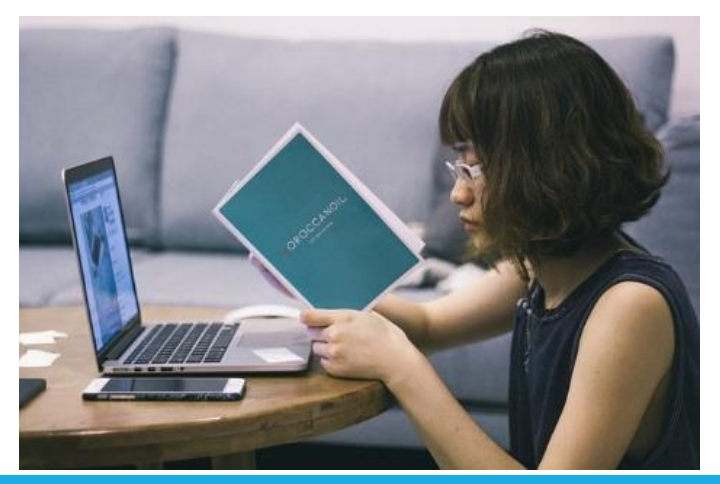

# 大学図書館を活用しよう!

# •大学図書館とは

## 大学における教育や研究活動を支援。 所属する学生や教職員が主なサービス対象。

講義の参考になる専門書等がそろっているので、 自習をするのに役立つ。

# 大学図書館を活用しよう!

- ・図書館を活用して情報収集\*
  - ・専門書や学術雑誌から
  - ・インターネットを使って
  - ・データベースを使って

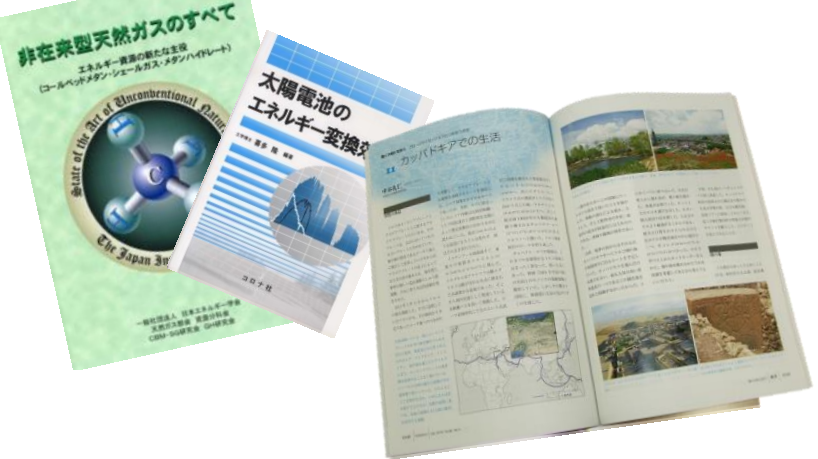

## 図書館では効率よく情報収集できるようになるた めの講習会も行なっています

# 北見工業大学図書館はこんなところ

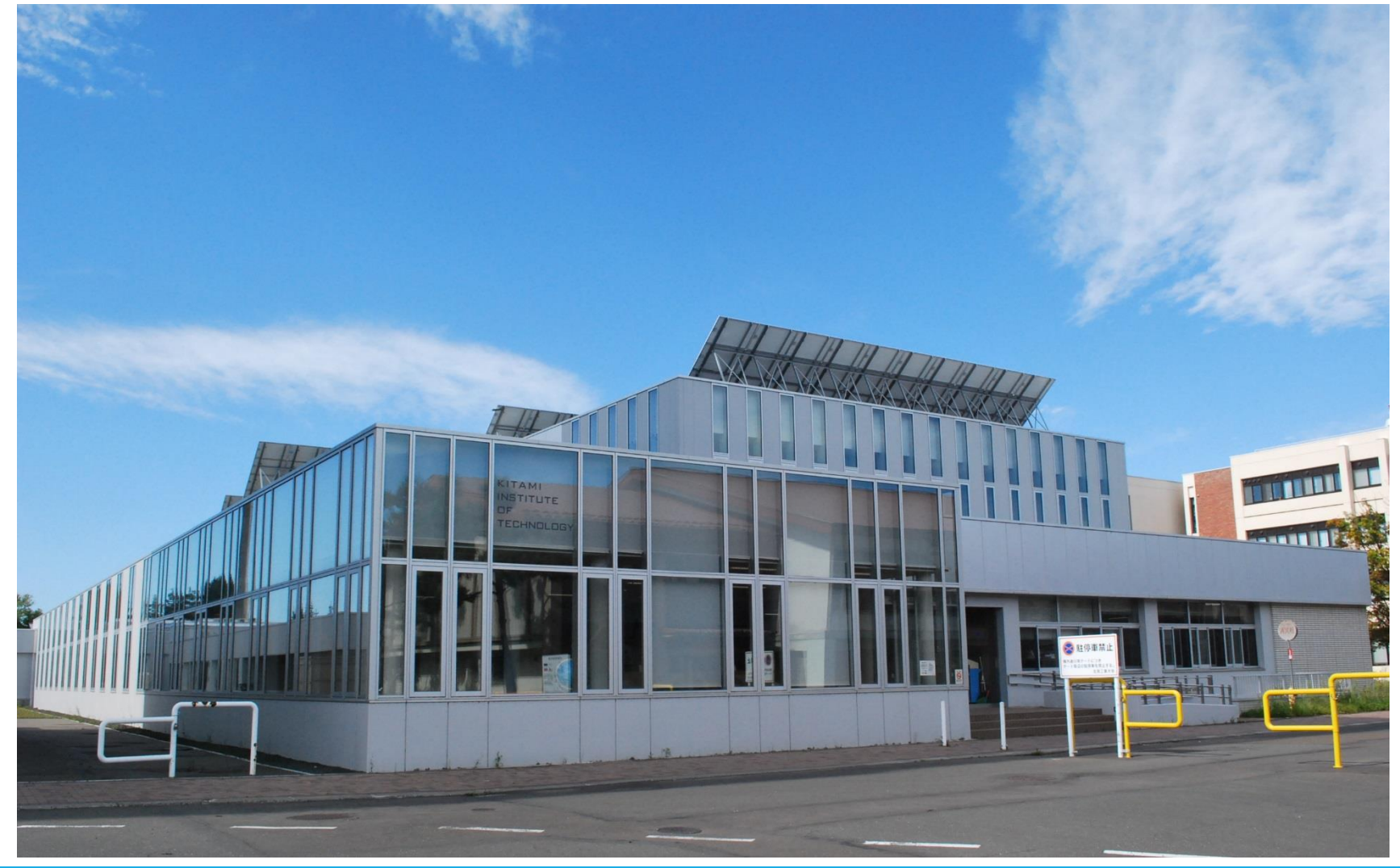

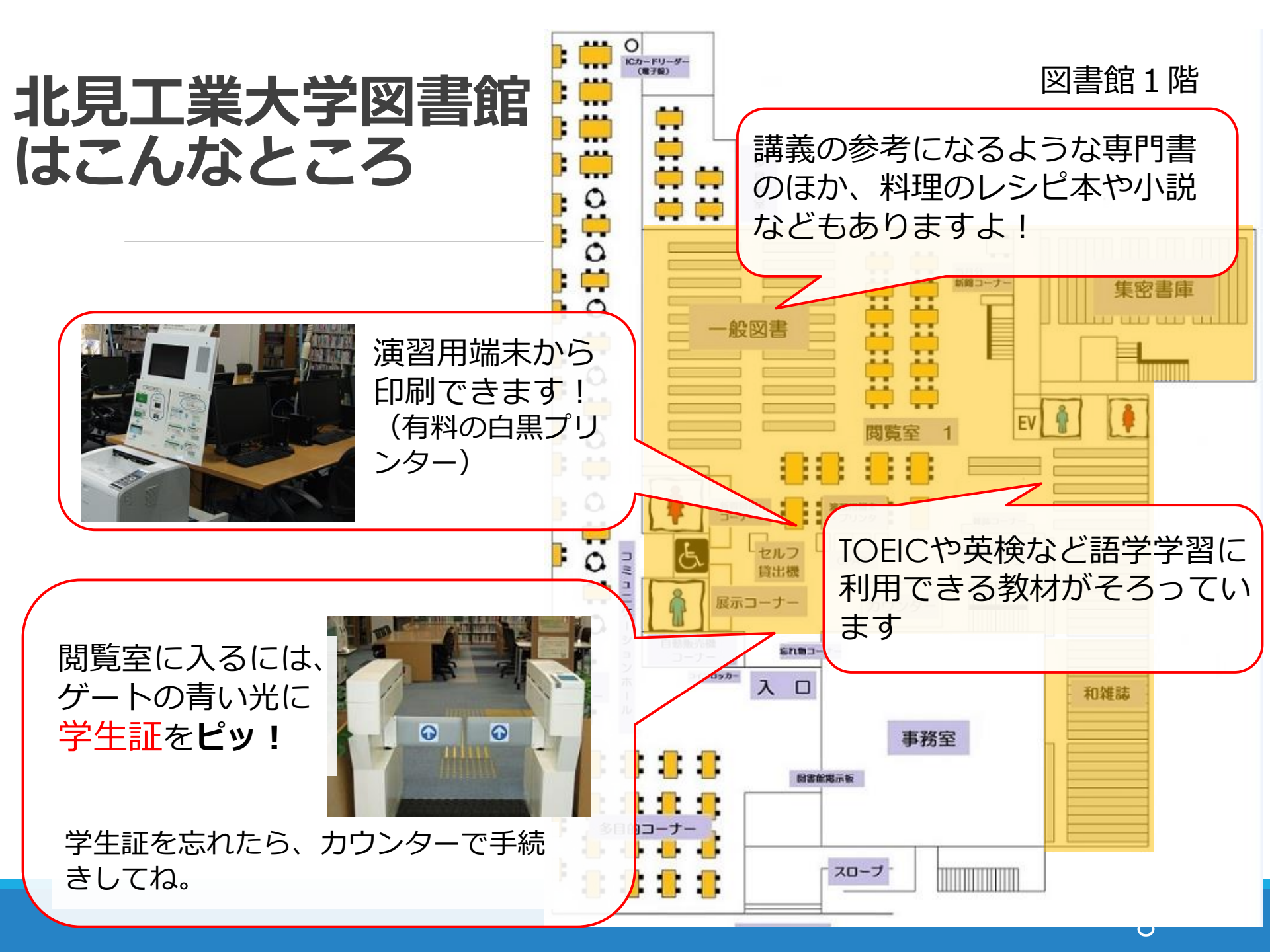

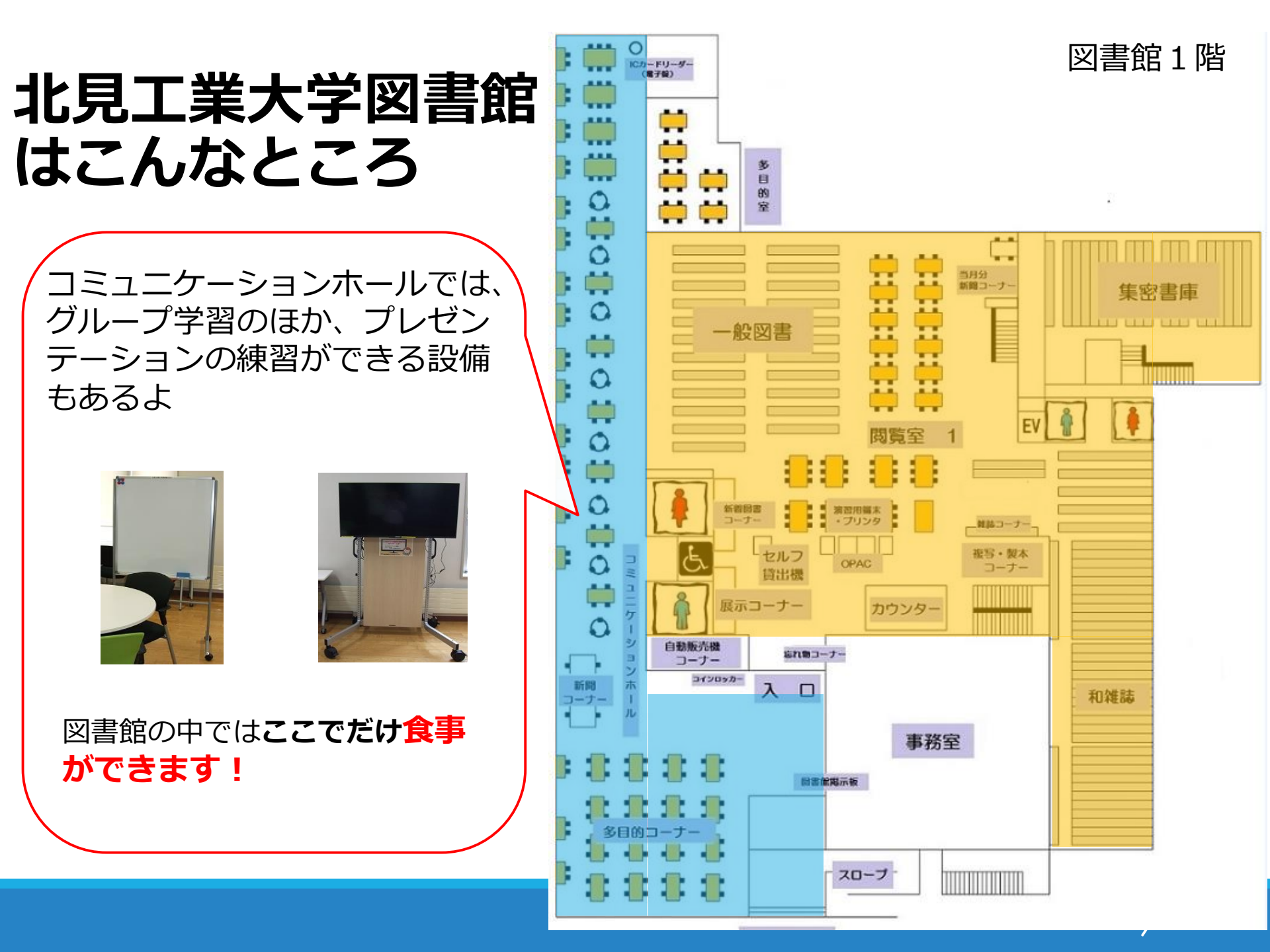

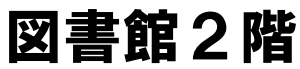

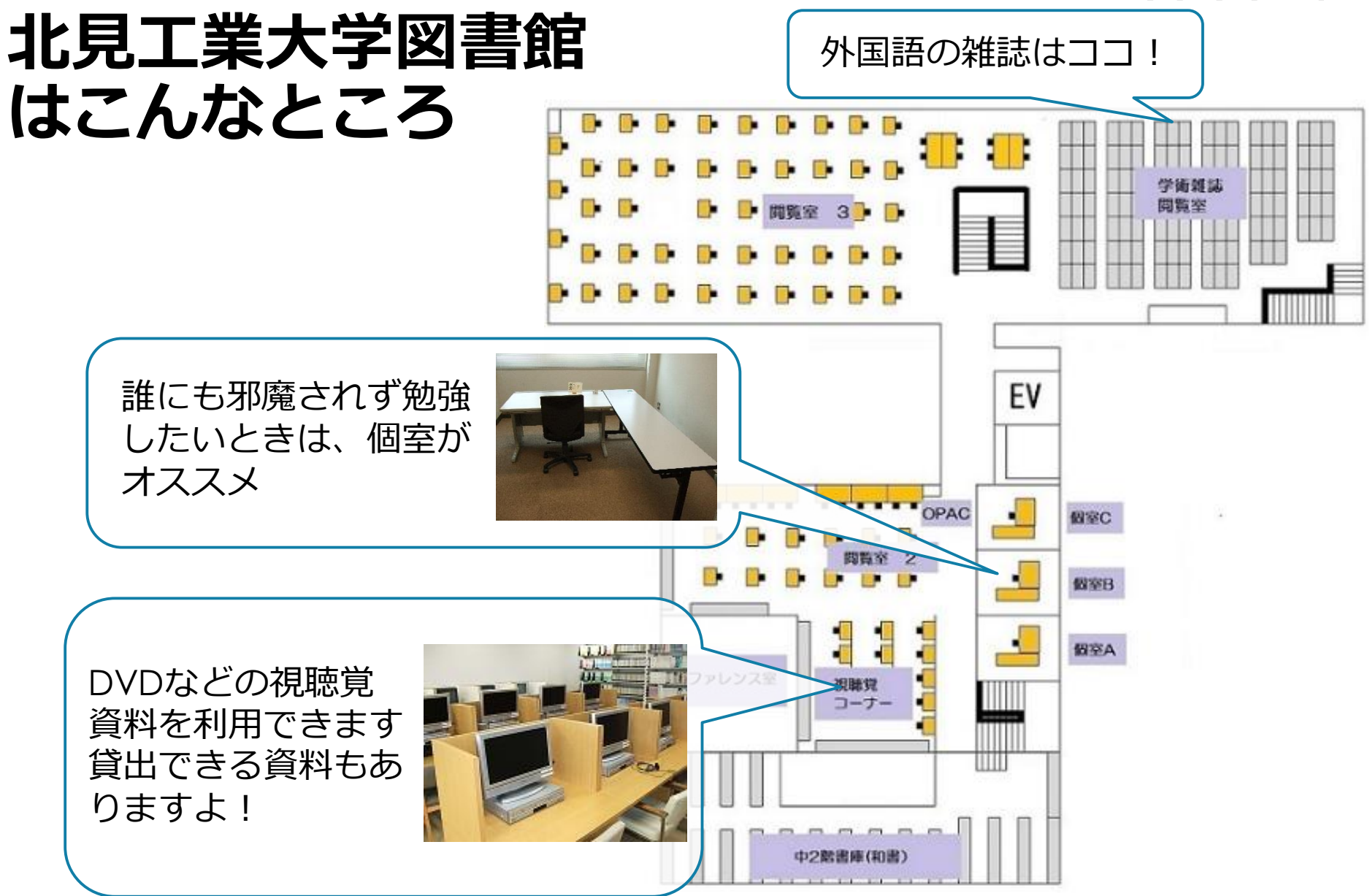

ホームページをチェックしよう

URL http://www.lib.kitami-it.ac.jp/

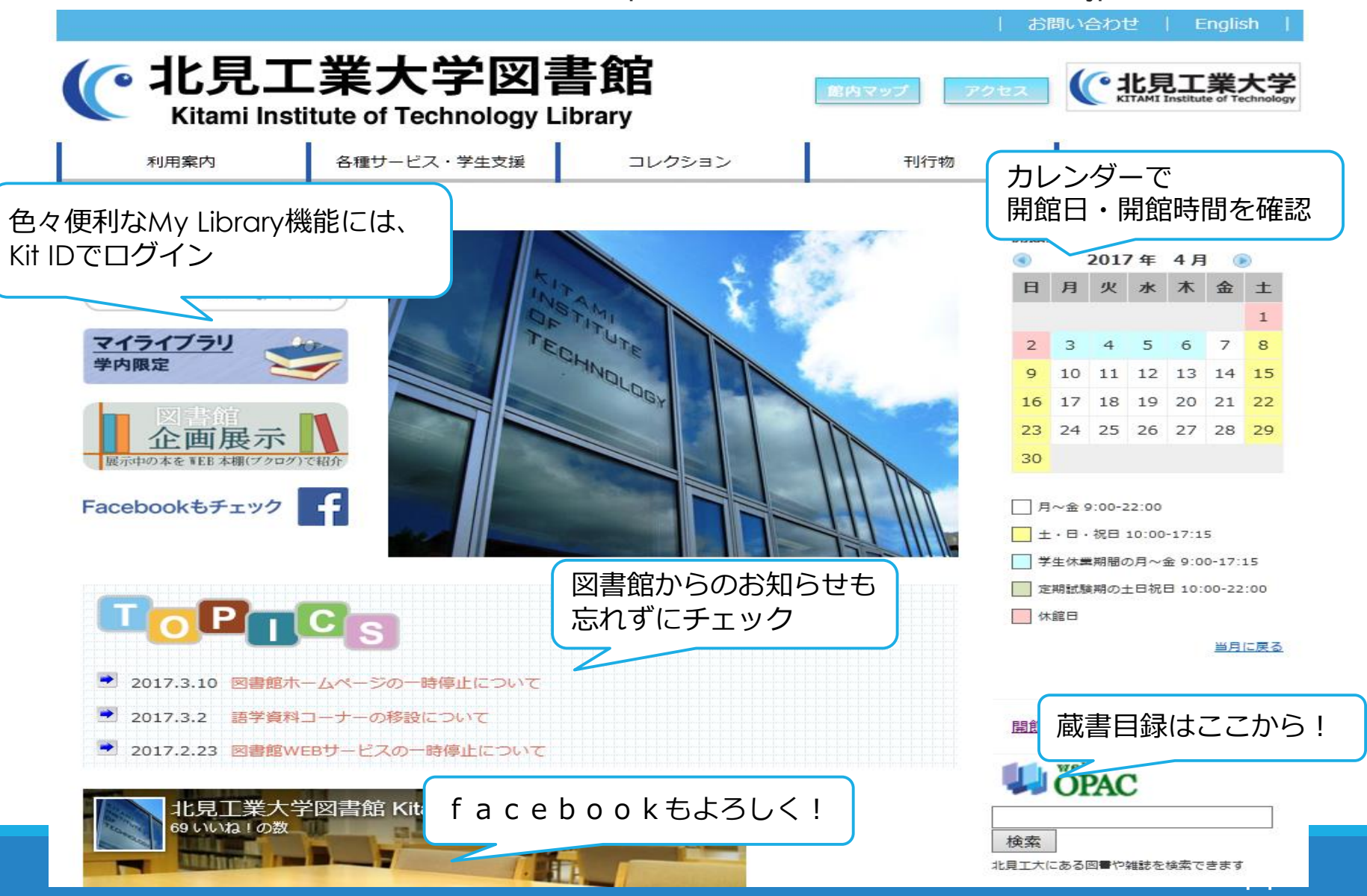

My Libraryでできること

- 貸出状況の確認/貸出期間更新
   自分が借りてる本の返却期限の確認や期限の更新ができます。
   更新回数は1回です。
   (返却期限が過ぎた図書、予約が入っている図書は更新できません)
- ・ 文献複写/現物貸借の申込
   北見工大にない資料の現物や論文のコピーを、他の図書館から取り
   寄せることができます。
- 図書リクエスト

図書館に入れてほしい図書をリクエストできます。(1人年間10冊) (※ご希望に添えない場合もあります。)

ブックマーク/検索履歴の保存・参照
 自分が検索した図書や、検索条件を保存・参照できます。

返却期限を超過すると

その日数分、次の貸出が

受けられなくなります。

# 図書館で利用できる資料

- 図 書: 約16万冊
   (学術的なもの、小説など一般的なもの、参考図書など)
- ・雑 誌: 約3千9百タイトル (一般雑誌、学術雑誌)
- ・視聴覚資料:約4千点
   (DVD、CDなど)

そのほか電子ジャーナル、電子ブック、新聞などもあります

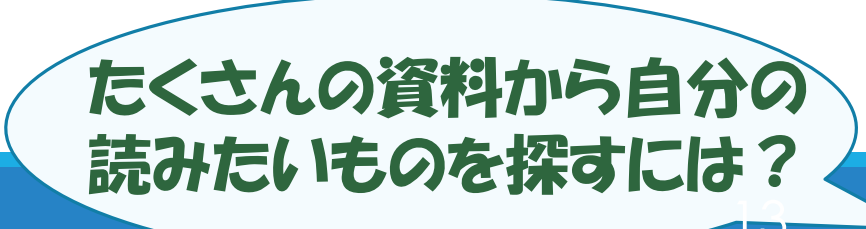

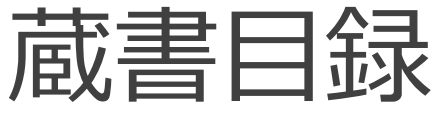

# (OPAC: Online Public Access Catalog)

## ある機関(北見工業大学など)が所蔵している資料のデータ をまとめたもの。

## 目的の資料がどこにあるかを調べる事ができる。

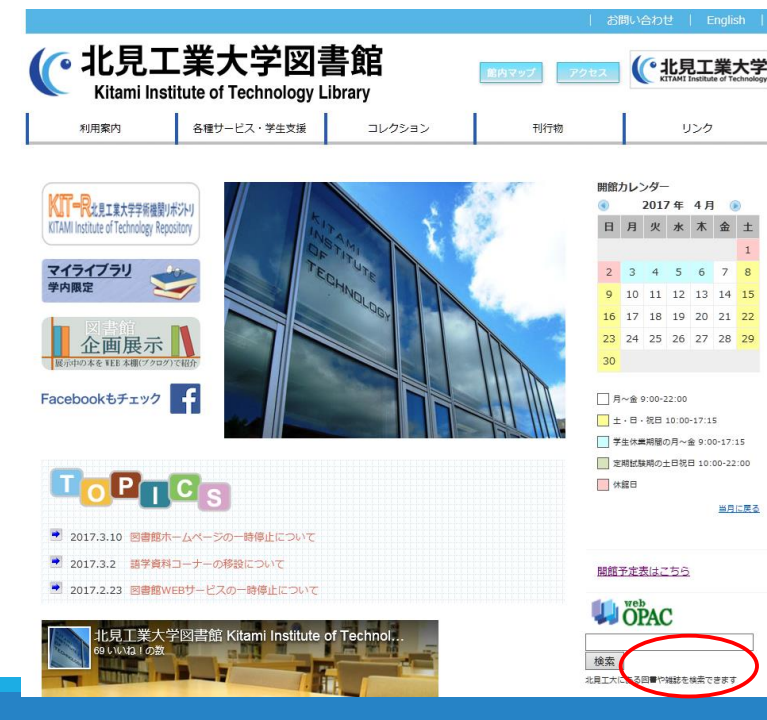

蔵書目録は図書館ホームページか ら利用できます。

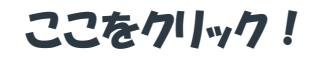

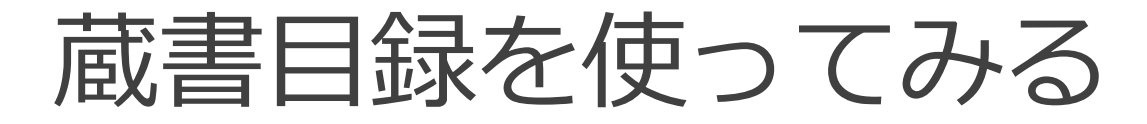

#### 1. 図書館のホームページをひらく

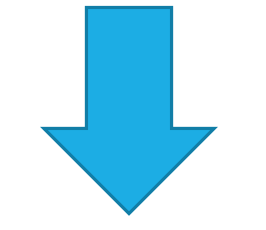

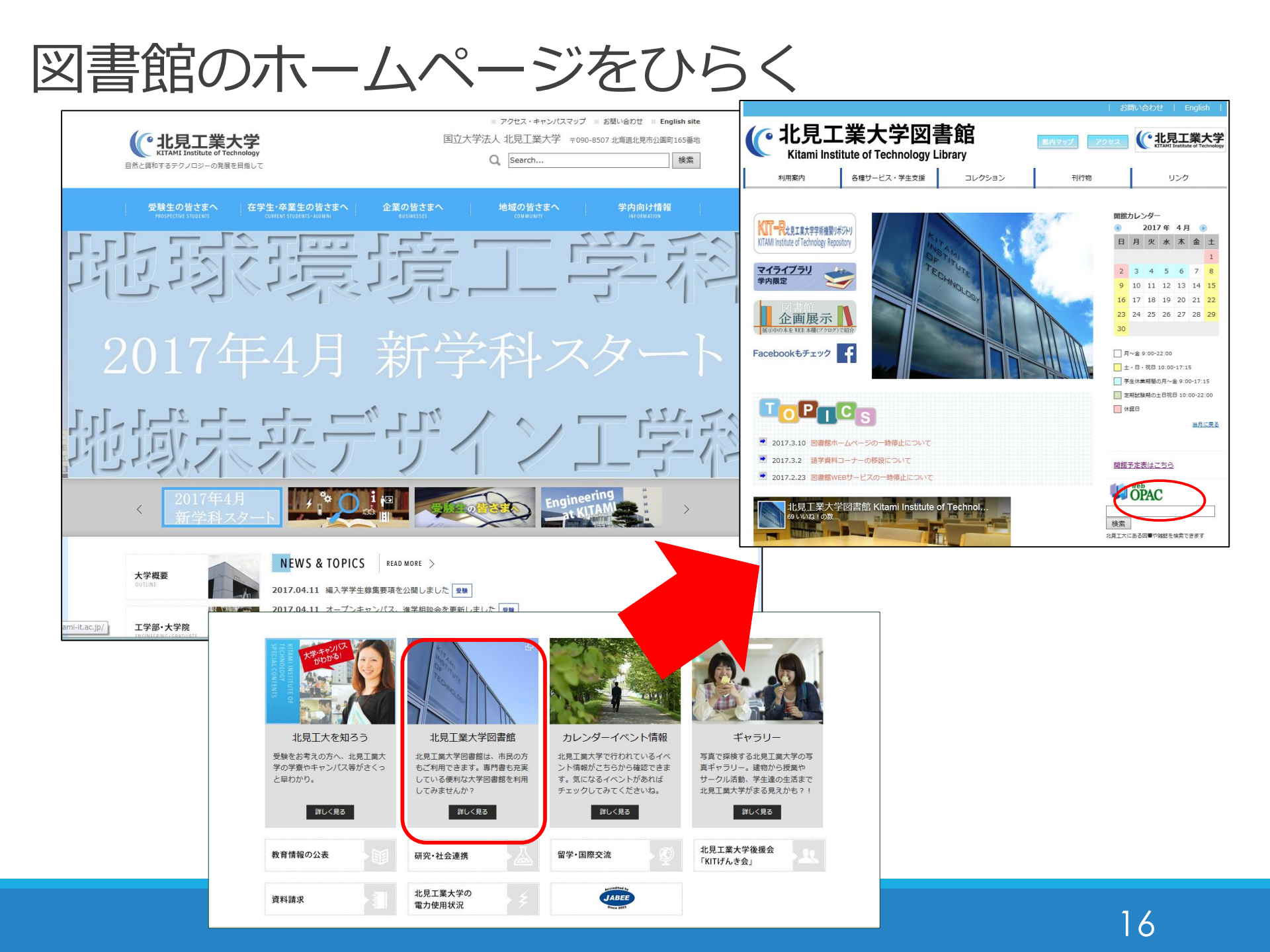

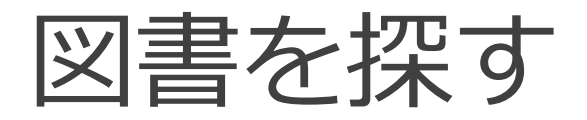

#### OPACで検索する

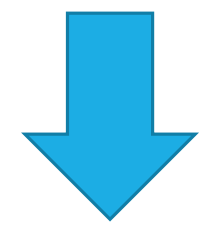

2. 目的の図書の詳細情報画面を確認する

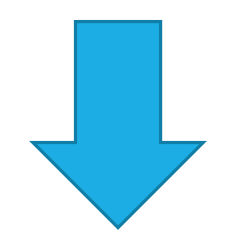

3. 本のある場所を確認する

「図書|を探す

# 検索エンジンのように手軽に検索できる、簡易検索を使ってみましょう。 キーワード:**自然エネルギー**

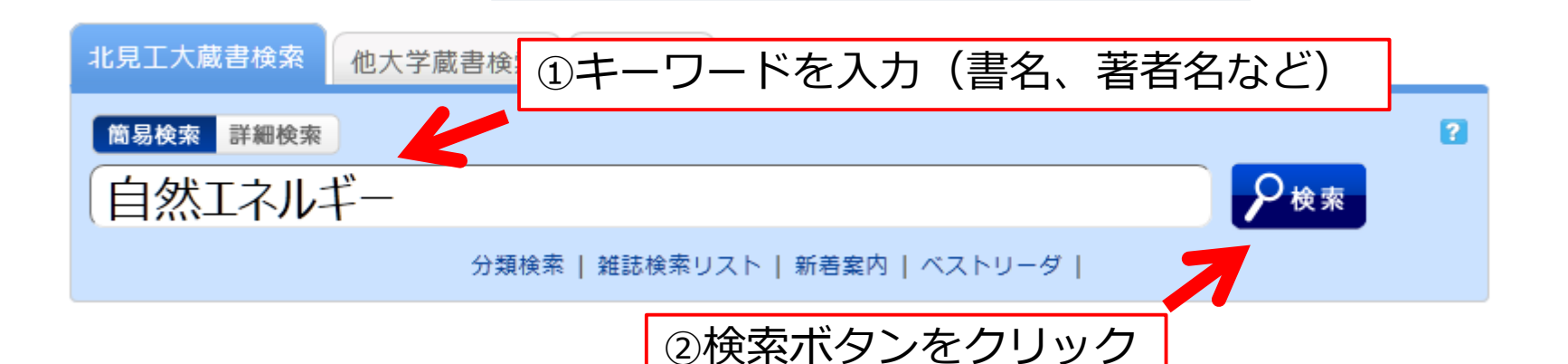

# 検索のコツ ・単語に区切って入力<sup>『宇宙旅行はエレベーターで』</sup>

・同じ意味や似たような言葉に言い換える
 「太陽光発電」や「風力発電」→「再生可能エネルギー」

18

# 検索結果は、書名、著者名、出版社、出版年等の簡単な情報の一覧で表示されます。

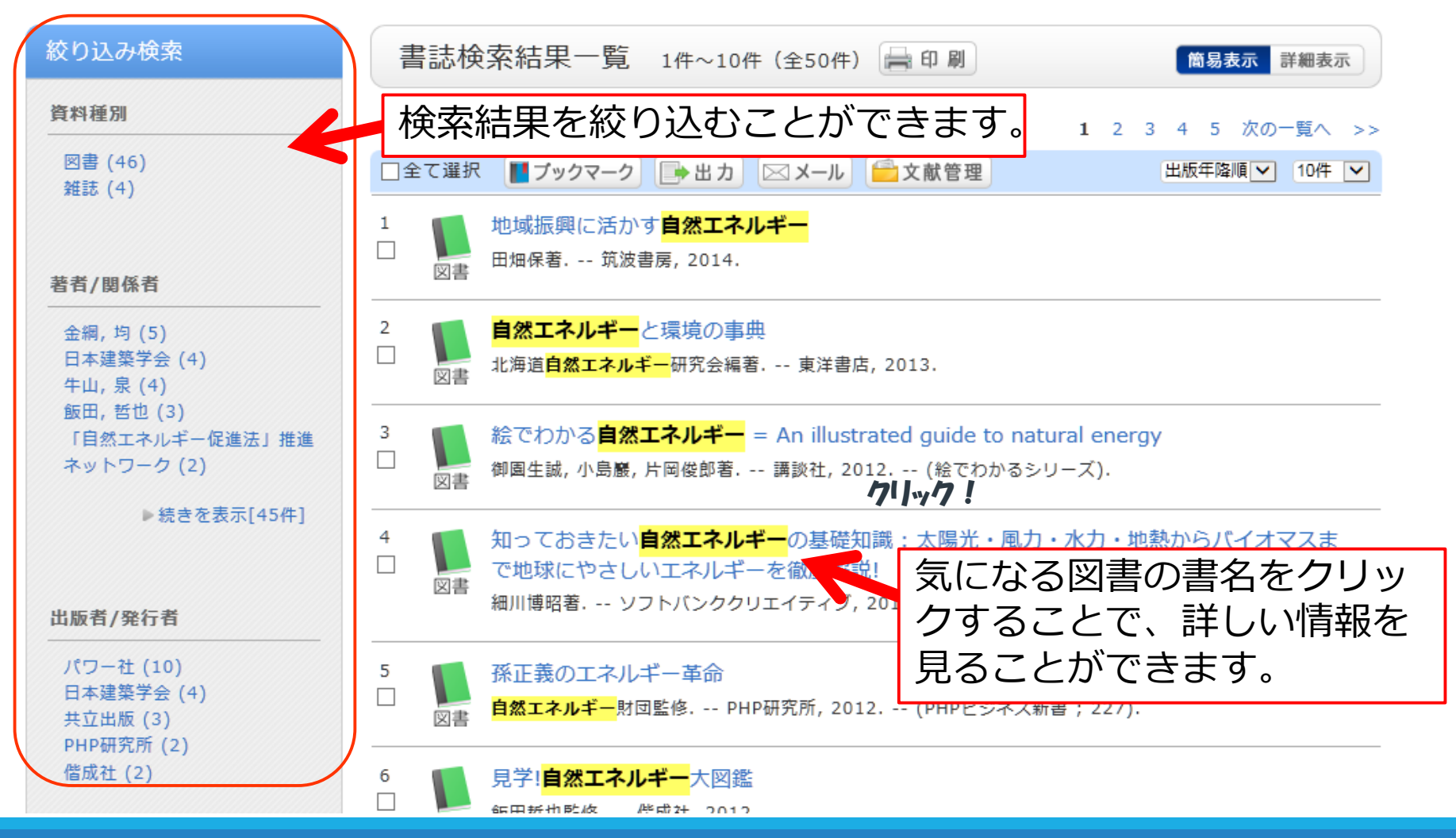

「図書情報 | の見方

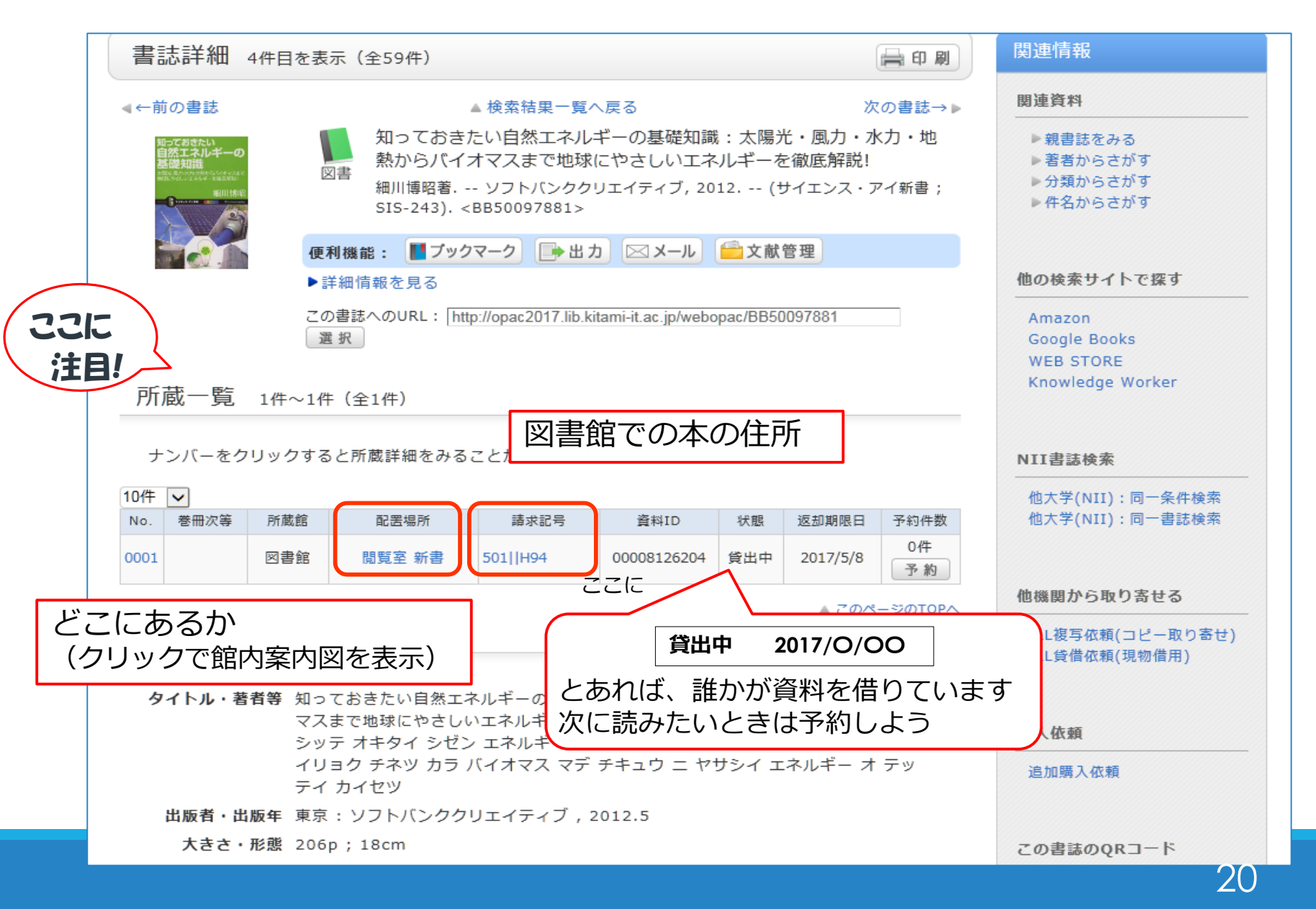

「配置場所」はその図書がどこにあるかを示す情報です。
 ※この資料の場合、図書館内の「新書コーナー」にあることが示されています。
 「請求記号」はその図書の図書館内での住所を示しています。
 というのも、図書館では請求記号の順番に図書を並べているからです。

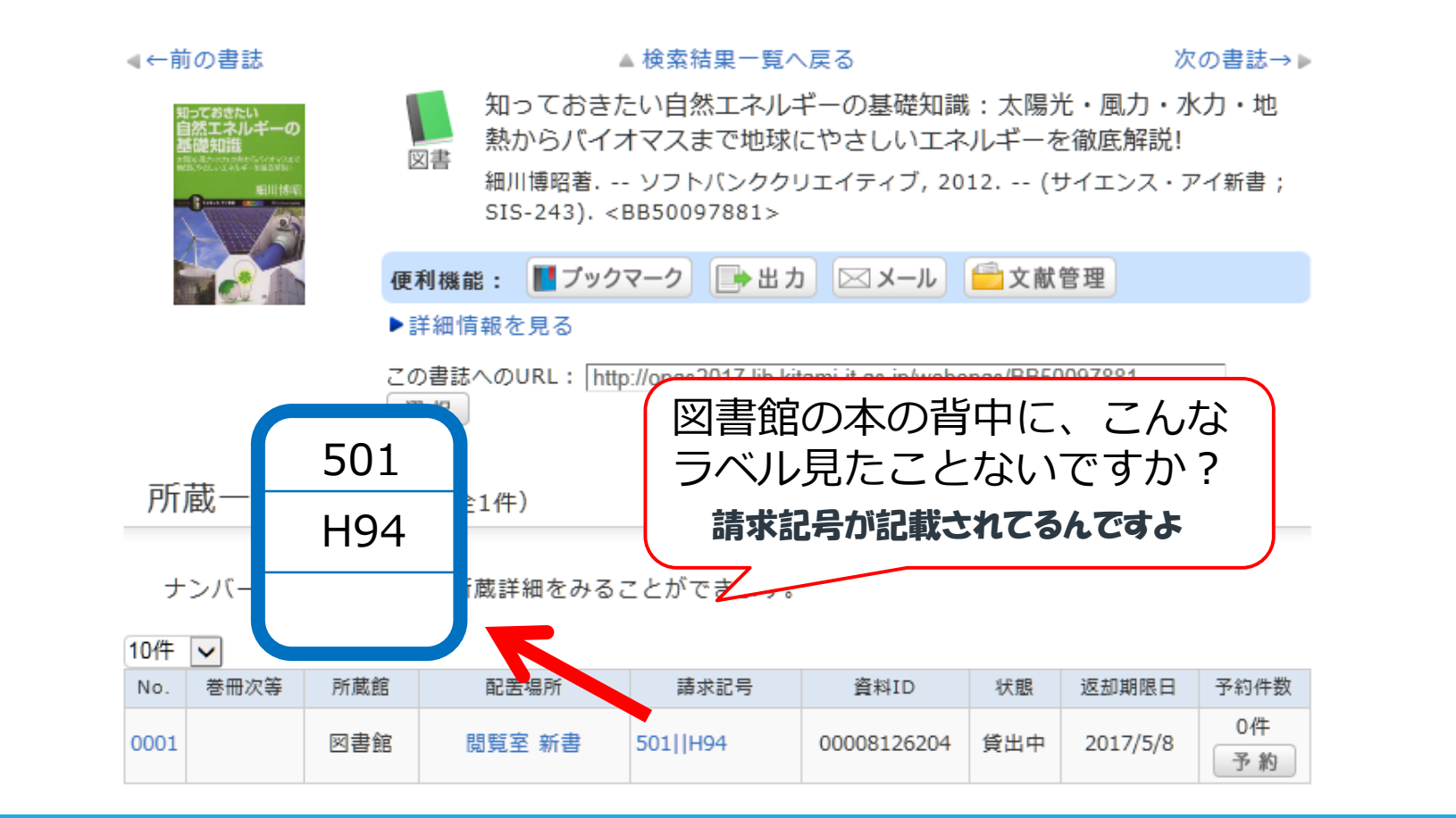

図書はラベルの一番上の数字(内容をあらわす記号)の 順番に並びます。

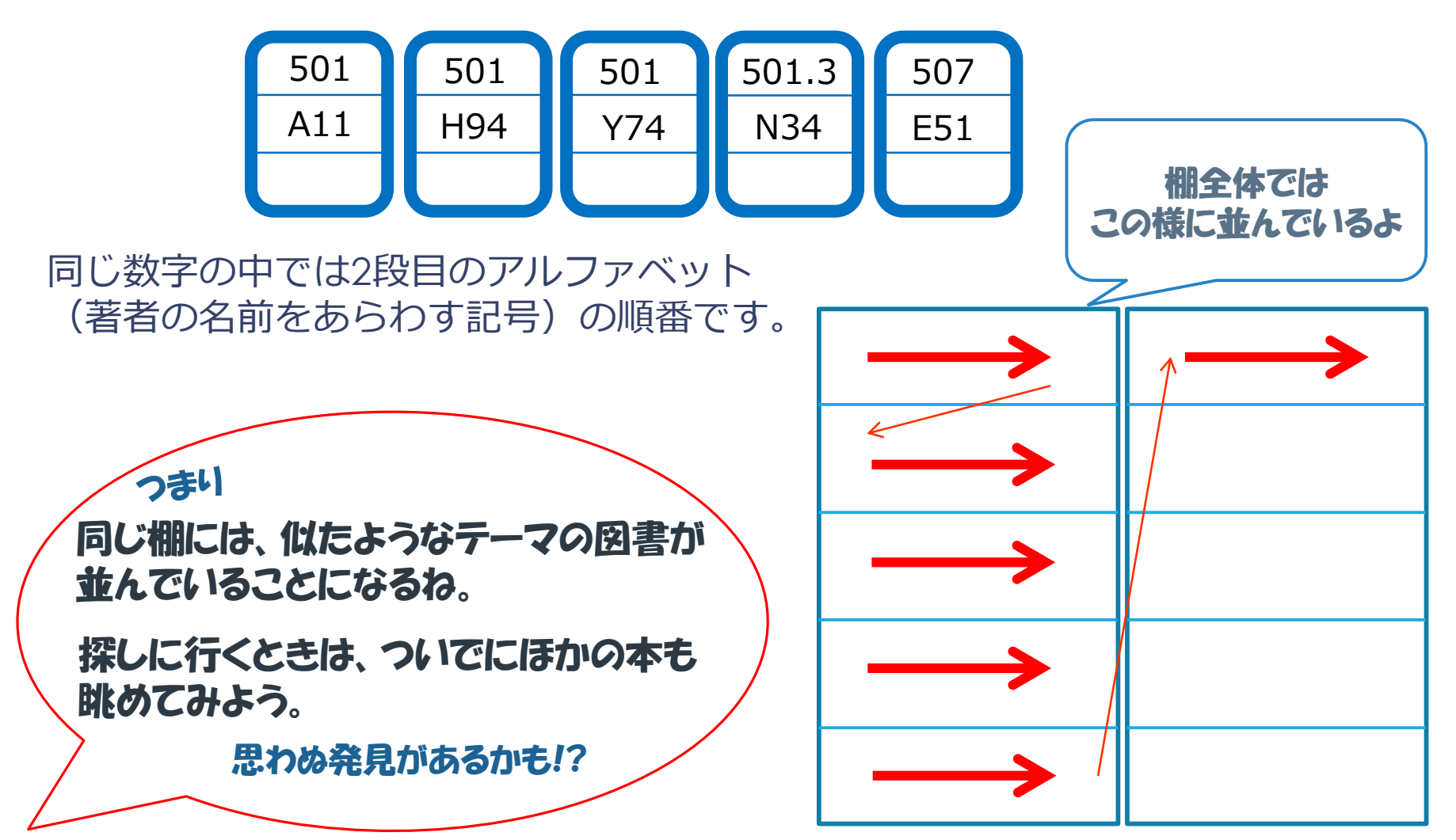

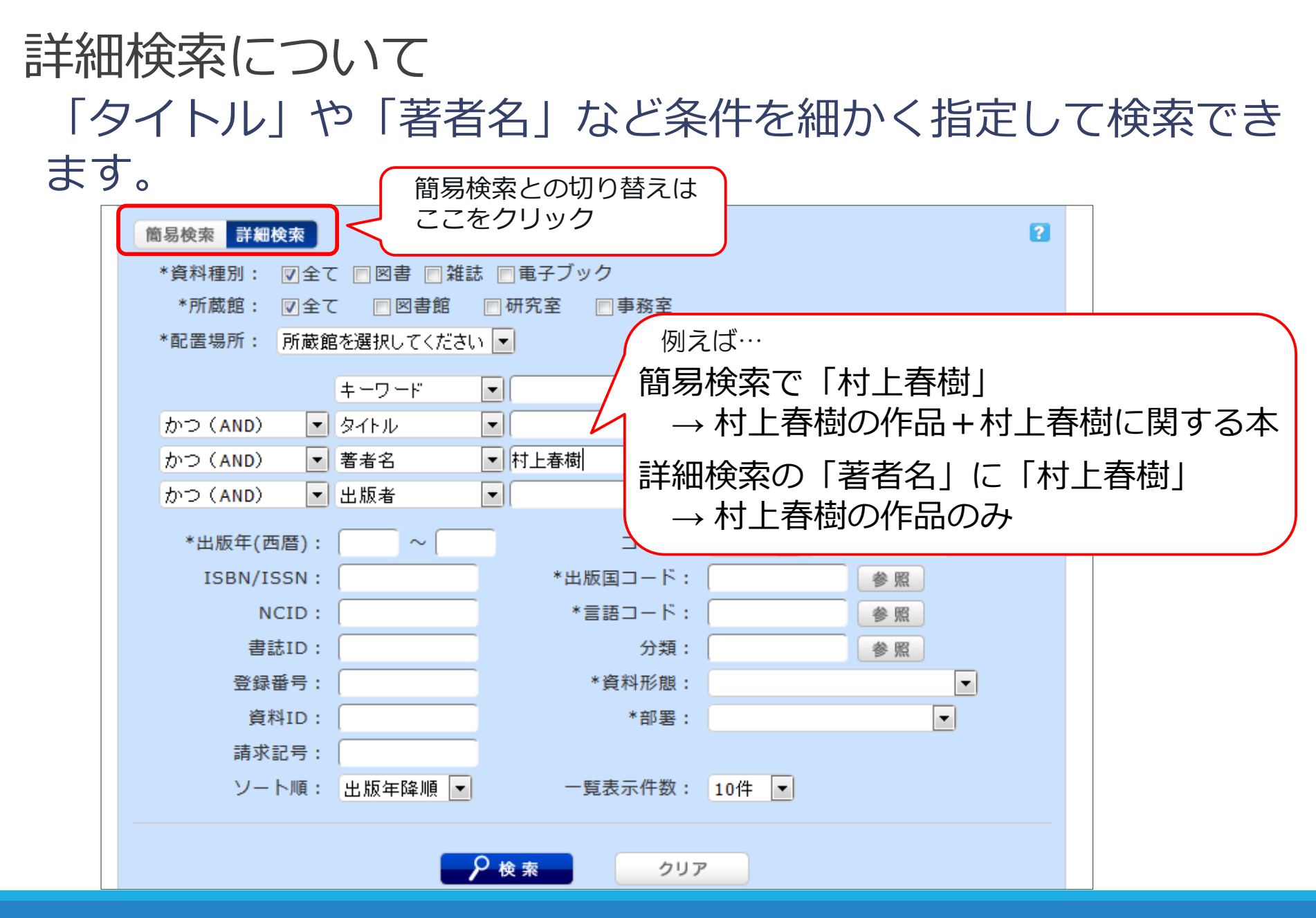

![](_page_23_Picture_0.jpeg)

#### 1. 予約ボタンをクリック

![](_page_23_Picture_2.jpeg)

#### 2. k i t I Dでログインする

![](_page_23_Picture_4.jpeg)

3. 予約資料と自分の連絡先を確認する

![](_page_24_Picture_0.jpeg)

## 貸出中の図書は予約をすることで、返却され次第借りるこ とができます。

|                                                                         | マンガでわた<br><sub>図書</sub> 新田英雄著; # | マンガでわかる物理<br>新田英雄著 ; 高津ケイタ作画 ; 力学編 オーム社, 2006. <bb50073860></bb50073860> |             |     |          |          |  |  |
|-------------------------------------------------------------------------|----------------------------------|--------------------------------------------------------------------------|-------------|-----|----------|----------|--|--|
| CONTRACTOR N                                                            | 便利機能: 【】ブック                      | : 【 ブックマーク】 [ → 出力 🖂 メール 🔂 文献管理                                          |             |     |          |          |  |  |
| <ul> <li>▶ 詳細情報を見る</li> </ul>                                           |                                  |                                                                          |             |     |          |          |  |  |
| この書誌へのURL: http://opac2017.lib.kitami-it.ac.jp/webopac/BB50073860<br>選択 |                                  |                                                                          |             |     |          |          |  |  |
| 所蔵 ≝ 1# 2# (42#)<br>図書館に同じ本が複数冊あれば、<br>「貸出中」でないものを借りれば<br>いいんだけど・・・     |                                  |                                                                          |             |     |          |          |  |  |
| No. 巻冊次等 所蔵                                                             | 8館 配罟場所                          | 請求記号                                                                     | 資料ID        | ł.  |          |          |  |  |
| 0001 力学編 図書                                                             | 館 閲覧室 一般図書                       | 420  N88                                                                 | 00001504943 | 貸出中 | 2017/5/8 | 0<br>子 約 |  |  |
|                                                                         |                                  |                                                                          |             |     |          |          |  |  |

#### 利用者認証 kitIDおよびパスワードを入力してください kitID パスワード ログイン 戻る 北見工業大学図書館 Copyright 北見工業大学図書館 2017 All Right Reserved. 予約依頼 以下の条件を設定の上、「次へ」ボタンを押してください。 🔽 依頼情報選択 ▶ 依頼内容一覧 ▶ 依頼内容確認 ▶ 依頼完了通知 依頼情報選択 ○ 資料情報 マンガでわかる物理 / 新田英雄著; 高津ケイタ作画; 力学編. オーム社,2006. <BB50073860> 巻号等: 力学編 年月次: ○ 依頼情報選択 以下の情報を選択し、【選択】ボタンを押しください。 1. 資料の受取希望館を選択してください。 下記のプルダウンから受取希望館を選択してください。※館によって予約可能な資料が変更になる場合が あります。 受取希望館 図書館 🗸

## 利用者認証画面はkit ID でログインします。

## 予約資料を確認し 「選択」をクリック。

次の依頼情報の入力 画面で連絡先などを 入力(確認)し 「申込」をクリック。

最後の確認画面で 「決定」

![](_page_26_Picture_0.jpeg)

1. 詳細検索画面をひらく

![](_page_26_Picture_2.jpeg)

2. 資料種別を雑誌に限定して検索する

![](_page_26_Picture_4.jpeg)

3. 雑誌の配架場所を確認する

「雑誌」を探す

「資料種別」を「雑誌」に限定して探します。

※限定しないと「図書」も「雑誌」も混ざった一覧になり、目的の資料を 探すのに苦労します。 (資料を限定せず「サイエンス」で検索すると、検索結果は1300件以上!)

| 簡易検索 詳細  | 検索         |                           |                 | ? |
|----------|------------|---------------------------|-----------------|---|
| *資料種別:   | ■全て ■図書 図  | 雑誌 🔲 電子ブック                | 探す資料を限定できます     |   |
| *所蔵館:    | ▼全て ■図書館   | 🔲 研究室 📄 事務室               |                 | • |
| *配置場所:   | 所蔵館を選択してくだ | さい 🔽 タイト                  | ル・ <b>サイエンス</b> | ] |
|          | キーワード      |                           |                 | Ŀ |
| かつ (AND) | ▼ タイトル     | <ul> <li>サイエンス</li> </ul> |                 | _ |
| かつ (AND) | ▼ 著者名      |                           |                 |   |
| かつ (AND) | ▼ 出版者      |                           |                 |   |

「雑誌情報」の見方

![](_page_28_Figure_1.jpeg)

# 雑誌には図書のような「請求記号」はありません。 和雑誌は「50音順」 洋雑誌は「アルファベット順」 に並んでいます。

#### 雑誌のある場所は

![](_page_29_Figure_2.jpeg)

![](_page_30_Picture_0.jpeg)

#### 1. 詳細検索で電子ブックを検索する

![](_page_30_Picture_2.jpeg)

![](_page_30_Picture_3.jpeg)

# 「電子ブック」を利用する

## 蔵書目録を使って利用したい電子ブックを探しましょう。 ※「資料種別」で「電子ブック」に限定します。

| <ul> <li>簡易検索 詳細検索</li> <li>         ・資料種別: □全て □図書 □ 雑誌 図 電子ブック         *所蔵館: 図 全(□図書館 □ 研究室 □ 由)     </li> </ul> | トレーレード: <b>情報</b>                                                                                                    |
|----------------------------------------------------------------------------------------------------|----------------------------------------------------------------------------------------------------|
| *配置場所: 所蔵館を選択してください ▼                                                                                              |                                                                                                    |
| キーワード 💽 情報                                                                                                    |                                                                                                    |
| かつ (AND) タイトル ・<br>わつ (AND) - タイトル ・                                                                               |                                                                                                    |
| かつ (AND) ▼ 者者名 ▼<br>かつ (AND) ▼ 出版者 ▼                                                                               | ₹試検索結果一覧 1件~10件(全34件) 🚔 印刷 🕅 🕅 🕅 🕷 🖓 表示 詳細表示                                                                               |
|                                                                                                    | 1 2 3 4 次の一覧へ >>                                                                                                    |
|                                                                                                    | □全て選択 ▮ブックマーク 🏷タグ 🕞 出力 🖂 メール 💼 文献管理 出版年降順 💌 10件 💌                                                                          |
|                                                                                                    | 1<br>● 今すぐ使えるかんたんEVERNOTE<br>Uンクアップ著 ; : electronic bk Maruzen eBook Library, 2014 (Imasugu Tsukaeru Kantan<br>Series). w. |
|                                                                                                    | 2<br>研究費が増やせるメディア活用術<br>山本佳世子著;: electronic bk Maruzen eBook Library, 2012. w.                                             |
| 検索結果は電子ブック<br>のみになります                                                                                              | 3<br>電子 <sup>ブック</sup> (現代社会の倫理学<br>電子 <sup>ブック</sup> 立花隆監修 ; 15). w.                                                      |

|                 | 信報の倫理学<br>水谷雅彦著;:electronic bk Maru<br>倫理を考える / 加藤尚武, 立花隆監修;; | zen eBook Library, 2012 <mark>(</mark> 現代社会の<br>15). w. <eb50098489></eb50098489> |    |
|-----------------|---------------------------------------------------------------|-----------------------------------------------------------------------------------|----|
|                 | 総合評価: ★★★★★<br>登録タグ: 登録されているタグはありません                          |                                                                                   |    |
|                 | 便利機能: 📕 ブックマーク 🚫 タグ 📑 🗄                                       | コカ 🖂 メール 🔂 文献管理                                                                   |    |
|                 | ▶レビューを見る ▶詳細情報を見る                                             |                                                                                   |    |
|                 | この書誌へのURL: http://150.97.253.35/webopac                       | :/EB50098489 選択                                                                   |    |
| 所蔵一覧            |                                                               |                                                                                   |    |
| 所蔵はありません        | 。電子ブック/電子ジャーナルについてはリンクを                                       | クリックしてください。                                                                       |    |
| レビュー            |                                                               | ▲ このページのTOPへ                                                                      |    |
| レビューはありま        | せん                                                            | 🖋 この書誌のレビューを書く                                                                    |    |
| 書誌詳細            |                                                               |                                                                                   |    |
| タイトル・著者等        | 情報の倫理学 / 水谷雅彦著                                                | URLをクリックするこ<br>電子ブックが読めます                                                         | EC |
| IDENT           | ジョウホウ ノ リンリガク                                                 | Patail/14/2000000160                                                              |    |
| IDENI<br>結束資料預明 | nttps://elib.maruzen.co.jp/elib/ntml/Book                     | (Detail/10/3000000169                                                             |    |
| おた良料種加出版者・出版年   | 「東京」: Maruzen eBook Library . [2012]                          |                                                                                   |    |
| 大きさ・形態          | 1オンラインリソース                                                    |                                                                                   |    |
| 巻号情報            | 巻次等 : electronic bk                                           |                                                                                   |    |

![](_page_33_Figure_0.jpeg)

![](_page_34_Picture_0.jpeg)

別のツール「データベース」が必要になります。

雑誌論文を探せるデータベース

## CiNii Articles [サイニイ アーティクル]

国立情報学研究所が提供している

日本で発行された雑誌の論文を探すことができる

## **JDream**

日本科学技術振興機構が提供している

国内外で発表された科学技術に関する論文を探すことができる

...etc.

![](_page_35_Picture_8.jpeg)

![](_page_36_Picture_0.jpeg)

#### 1. データベース (CiNii Articles) をひらく

![](_page_36_Picture_2.jpeg)

2. 論文を検索する

![](_page_36_Picture_4.jpeg)

3. 論文情報を確認する

# **CiNii Articles**へのアクセス方法

## 図書館HP > 各種サービス・学生支援>データベース

![](_page_37_Figure_2.jpeg)

# CiNii Articlesの検索画面

![](_page_38_Figure_1.jpeg)

## キーワード : **メタンハイドレート** △(スペース) 分布

39

# CiNii Articlesの検索結果画面

![](_page_39_Picture_1.jpeg)

## CiNii Articles ~論文情報画面①~

![](_page_40_Picture_1.jpeg)

## CiNii Articles ~論文情報画面②~

| この論文をさがす                                                                                                    |                  |               |                       |                                        |                    |                                                                       | 書き出                                                     | ιL                                         |      |
|----------------------------------------------------------------------------------------------------|------------------|---------------|-----------------------|----------------------------------------|--------------------|-----------------------------------------------------------------------|---------------------------------------------------------|--------------------------------------------|------|
| NDL-OPAC     CiNii Books     抄録                                                                                                    |                  |               | E Link                | 北見工大 FullTe                            | xt                 |                                                                       | RefWor<br>EndNot<br>Mendel<br>Refer/B<br>RISで表<br>Bibで友 | ksに書き出し<br>celに書き出し<br>iblXで表示<br>示<br>で表示 |      |
| Methane seep activity around the Joetsu Gas Hydrate Field of the wester                                                                                                    | n Joetsi         | u Basin, eas  | stern margin of the J | apan Sea, was inve                     | stigated in detail | using heat                                                            | TSV-C#                                                  | रेगर                                       |      |
| flow measurements. Heat flow was obtained by Ewing-type heat flow probe and SAHF probe with five thermistors at 11-cm intervals using a ROV during nine research cruises in 2004-2008. Average heat flow value obtained on a normal muddy seafloor in this area is 98 ± 13 mW/m2, which is consistent with the ambient |                  |               |                       |                                        |                    |                                                                       | 日題                                                      |                                            |      |
| heat flow in the Japan Sea. Based on the results of three day's monitoring,                                                                                                    | temper           | rature flucti | uations (> 0.02 K) of | bottom water influ                     | ence sub-bottom    | temperature                                                           |                                                         |                                            |      |
| at around a depth of 20 cm. Heat flow values greater than 300 mW/m2 we                                                                                                    | ere mea          | sured not o   | only at the methane   | venting sites but als                  | o in the some are  | as covered                                                            |                                                         |                                            |      |
| by bacterial mats. This high heat flow value (> 150 mW/m2) is confined to                                                                                                    | certain          | areas (sev    | veral meters to a few | / tens of meters sca                   | le) on the mound   | s in the                                                              |                                                         |                                            |      |
| Umitaka Spur and the Joetsu Knoll. Therefore, methane migration from the                                                                                                    | e deep s         | subsurface i  | to seafloor occurs or | a very local scale,                    | although seismic   | profiles<br>to the                                                    |                                                         |                                            |      |
| presence of fluid discharges with Darcy's flow velocity of 1.3 × 10-6 m/s a                                                                                                    | n<br>n           | inds. Conve   | j                     | <del>es around the gas v</del><br>地學雜誌 | enting sites malo  | te the                                                                |                                                         |                                            |      |
| obtained in the $ + + + + + + + + + + + + + + + + + $                                                                                                    | p                |               | 2411 <del>5</del>     | 1集1巻 (明22.1)                           | 敬業社, 1889          | 9. <sb30001087;< td=""><td>&gt;</td><td></td><td></td></sb30001087;<> | >                                                       |                                            |      |
| bacterial mats w 論文か掲載されてる                                                                                                    | u                |               | *EBO                  |                                        |                    |                                                                       | ***                                                     |                                            |      |
| geothermal grad<br>influence of both か作まの小吉品(十一一一一                                                                                                    | t                |               | 便利機能                  | : <b>II</b> フックマーク                     | מציין י            |                                                                       | 軟管埋                                                     |                                            |      |
|                                                                                                    |                  |               | ▶詳細情報                 | 服を見る                                   |                    |                                                                       |                                                         |                                            |      |
|                                                                                                    |                  |               | この書誌へ                 | のURL: http://opa                       | ac2017.lib.kitami- | it.ac.jp/webopac/SB                                                   | 30001087                                                | 選択                                         |      |
| 収録刊行物                                                                                                    |                  |               |                       |                                        |                    |                                                                       |                                                         |                                            |      |
| 11 地學雜誌                                                                                                    |                  | 括所蔵·          | 一覧 1件~1件              | +(全1件)                                 |                    |                                                                       |                                                         |                                            |      |
| 地學雜誌 118(5), 986-1007, 2009-10-25                                                                                                    |                  |               |                       |                                        |                    |                                                                       |                                                         |                                            |      |
| 東京地子協会                                                                                                    | 巻                | 号をクリッ         | ックすると所蔵詳細             | 8をみることができ                              | きます。               |                                                                       |                                                         |                                            |      |
| 参孝文献・49件中 1-49件 を表示                                                                                                    | 10/#             |               |                       |                                        |                    |                                                                       |                                                         |                                            |      |
|                                                                                                    | 101 <del>+</del> | <b>V</b>      |                       |                                        |                    |                                                                       |                                                         | 受入継続                                       |      |
| Acoustical survey of methane plumes using the quantitative echo sounder in t                                                                                                    | No.              | 所蔵館           | 配置場所                  | 配罟場所2                                  | 請求記号               | 巻号                                                                    | 通し年月次                                                   | 表示                                         | アラート |
| AOYAMA C.                                                                                                    | 0000             |               |                       |                                        |                    | 79-84, 85(1, 3-                                                       | 1070 0000                                               |                                            |      |
| Proceedings of the Fifth International Conference on Gas Hydrates, Trondhein                                                                                                    | 0001             | 凶書館           | <b>莱</b> 岱書庫 机雑誌      |                                        |                    | 6), 86-116, 118<br>(5)                                                | 1970-2009                                               |                                            |      |
| <mark>北見工大 FullText</mark> 被引用文献1件                                                                                                    |                  |               |                       |                                        |                    | 1-1                                                                   |                                                         |                                            |      |
| Thermal structure of the Nankai accretionary prism as inferred from the distribution                                                                                                    | ution of         | gas hydrate   | e BSRs                |                                        |                    | 2                                                                     | )                                                       |                                            |      |
|                                                                                                    |                  |               |                       |                                        |                    |                                                                       |                                                         |                                            |      |

Thermal Evolution of the Tertiary Shimanto Belt, Southwest Japan : An Example of Ridge-Trench Interaction, 137-149, 1993 北見工大 FullText 被引用文献1件

![](_page_42_Picture_0.jpeg)

どんな些細なことでも かまいませんよ

![](_page_42_Picture_2.jpeg)

# カウンターに相談してください!

![](_page_42_Picture_4.jpeg)

# 図書館を活用して、楽しい大学生活を